THE ARCHDIOCESE OF GALVESTON-HOUSTON

# Bước 1 – Đăng Nhập vào Tài Khoản Caphanaum của bạn

#### Tôi đã truy cập Tài Khoản Caphanaum của tôi

- Xin vào trang Đăng Nhập: <u>https://www.mycapernaum.org/</u>
- Đánh tên người dùng (username) và mật khẩu (password) của bạn vào

#### Tôi không biết tôi có Tài Khoản Caphanaum hay không

- Những ai đã lấy khóa huấn luyện hoặc đào tạo nào với Tổng Giáo Phận, thì hồ sơ sẽ được chuyển qua hệ thống Caphanaum, và một tài khoản đã được tạo cho họ
- Để truy cập tài khoản của bạn:
  - Xin vào trang Đăng Nhập: <u>https://www.mycapernaum.org/</u>
  - Nhấn vào "Cần Giúp?" phía dưới nút đăng nhập màu xanh dương

#### Tôi cần tạo một Tài Khoản Caphanaum

- Nếu bạn chưa bao giờ lấy khóa huấn luyện hoặc lớp đào tạo nào với Tổng Giáo Phận, thì bạn có thể tạo một bài khoản mới qua việc tự ghi danh
  - Xin vào trang Đăng Nhập: <u>https://www.mycapernaum.org/</u>
  - Tất cả những tài khoản mới sẽ được xem qua để đảm bảo là không có sự trùng hợp các tài khoản đã tạo

## Bước 2 – Ghi Danh cho Đại Hội CÔNG BỐ 2020 trực tuyến

#### Tìm tựa đề CÔNG BỐ 2020 trên Trang Chủ Người Học

- Ngay phía dưới bảng thông báo chính đang xoay quanh, bạn sẽ thấy phần có tựa đề "Nổi Bật"
- Nhấn vào tựa đề Đại Hội CÔNG Bố (bên phải)
- Trang "Chi Tiết" của Đại Hội trực tuyến sẽ được mở lên

#### Trả Tiền cho Đại Hội

 Xin xem qua những chi tiết nội dung của Đại Hội trong trang Chi Tiết đó

Add to Cart

- Nhấn nút màu xanh "
- Xin xem lại giỏ mua hàng
  - **CHÚ Ý**: Thời gian này chúng tôi chỉ nhận trả tiền qua mạng bằng thẻ (debit/credit mà thôi
- Xin nhấn nút màu xanh "Proceed To Checkout"
- Từ tiêu đề được thả xuống, xin chọn "Paypal"
  - **CHÚ Ý**: Không nhất thiết bạn phải có tài khoản PayPal
- Bạn sẽ được chuyển sang hệ thống Caphanaum để trả tiền, sau đó xin trở lại trang Caphanaum

## Bước 3 – Chọn Những Buổi Thuyết Trình Chính Trực Tiếp Bạn Muốn

#### Mở Chương Trình của Đại Hội CÔNG BỐ

- Từ trang phiếu điểm hoặc Trang Chủ Người Học hãy mở Chương Trình Đại Hội CÔNG BỐ lên
- Ở Trang Chủ Người Học, tựa đề CÔNG BỐ ở ngay dưới phần "Tiếp Tục Học"

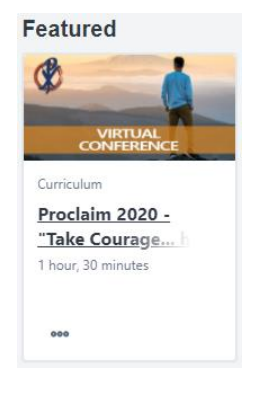

• Nhấn vào tựa đề "Open Curriculum"

### Chọn Những Buổi Thuyết Trình Chính Trực Tiếp Bạn Muốn

Mỗi phần của Đại Hội rất rõ ràng ở trang chương trình, bạn có thể chọn bất cứ phần nào bằng cách nhấn ở " View Details " trong phần chính của trang, hoặc bằng cách chọn phần đó ở mục đề điều hướng phía bên trái của trang

### Ví dụ: Những Bài Thuyết Trình Chính

- Hãy mở phần "Những Bài Thuyết Trình Chính"
- Nhấn vào nút " <u>Select Session</u> , phía bên phải của tựa đề của Bài Thuyết Trình Chính mà bạn muốn tham dự, và một cửa sổ sẽ bật lên
- Tìm buổi thuyết trình bạn muốn tham dự và nhấn " Request " phía bên phải của nó, thế là bạn đã có một chỗ trong buổi Zoom đó
- Lặp lại những bước này cho mỗi Bài Thuyết Trình Chính bạn muốn tham dự

### Lặp lại Quá Trình này cho:

- Buổi Cầu Nguyện (Thứ 6 & Thứ 7)
- Buổi Trung Tâm Trải Nghiệm (Thứ 6 & Thứ 7)

## Bước 4 – Khởi Động/ Bắt Đầu Đại Hội ngày 13/14 tháng 11, 2020

### Từ Trang Chủ Người Học

- Ở Trang Chủ Người Học, tựa đề CÔNG BỐ ở ngay phía dưới phần "Tiếp Tục Học"
- Nhấn vào tựa đề "Open Curriculum "

### Từ Trang Đại Hội CÔNG BỐ trong hệ thống Caphanaum

 Hãy nhấn links/ mạng ngay trong thời khóa biểu để đến một khía cạnh cụ thể nào đó của Đại Hội.

## Phần Triển Lãm của các Nhà Xuất Bản

## Làm th ế $\,n\,\dot{a}$ o để truy cập phần Triển Lãm của các Nhà Xuất Bản

- Các Nhà Xuất Bản Tài Trợ sẽ cung cấp những links/ mạng của họ để chúng ta có thể tham dự phần triển lãm trực tuyến của họ
- Những links/ mạng này sẽ được gửi qua email, một tuần trước ngày Đại Hội, cho những ai đã ghi danh
- Links/ mạng sẽ luôn có sẵng ở phần "Tài Trợ" trong Trang Chủ của Đại Hội

## Nhấn ở đây để đến <u>Trang Chủ của Đại Hội CÔNG Bố</u> trong hệ thống Caphanaum